| APP INVENTOR 2 İLE UYGULAMALAR                                                                                                    |                                                                                                    |  |
|----------------------------------------------------------------------------------------------------|----------------------------------------------------------------------------------------------------|--|
| Konu Ardışık Sayıların Top                                                                                                    | lamını Hesaplama Uygulaması                                                                                                    |  |
|                                                                                                    |                                                                                                    |  |
| Kazanımlar:                                                                                                    | Problem çözme, öğrendiklerini paylaşma, eleştirel ve analitik<br>düşünme becerisi kazanır.<br>Android telefon sistemi ve QR kod sistemi ile tanışır.<br>.text ve .math .variable .forEachfrom bloklarını öğrenir. |  |
| Gerekli Malzemeler:                                                                                                    | Android telefon<br>MIT AI2 telefon uygulaması<br>Google hesabı<br>USB şarj kablosu                                                                                                    |  |
| http://ai2.appinventor.mit.edu/ adresine girerek App Inventor'u açalım ve buradan New Project diyerek                                                                                                    |                                                                                                    |  |
| yeni proje başlatalım.                                                                                                    |                                                                                                    |  |
| Mit App Inventor 2<br>Bes       Popects       Consect +       Build +       Help +         Serie reverse event       Feasiel reverse events       Feasiel reverse events       Feasiel reverse events         My Projects       Feasiel reverse events       Feasiel reverse events       Feasiel reverse events         Name       Feasiel reverse events       Feasiel reverse events       Feasiel reverse events         My Projects       Feasiel reverse events       Feasiel reverse events       Feasiel reverse events         Cancel       OK       OK       OK       OK         Ardundan uvgulamavi baslatti ğınızda telefonunuzun ekranında çıkaçak olan görüntünün oluşturulması |                                                                                                    |  |
| Ardından uygulamayı başlattığınızda telefonunuzun ekranında çıkacak olan görüntünün ölüştürülması                                                                                                    |                                                                                                    |  |
| Bu tasarımı oluşturmak için gerekli olan App Inventor araçları:                                                                                                    |                                                                                                    |  |

| 3 x Label                                                                             |     |  |
|---------------------------------------------------------------------------------------|-----|--|
| 1 x Textbox                                                                           |     |  |
| 1 x Button                                                                            |     |  |
| 1 x HorizontalArrangement                                                             |     |  |
| User Interface bölümünden Label ekleyelim.                                            |     |  |
| User Interface Properties bölümünden Text alanına şu ifadeleri yazalım:               |     |  |
| Button (7)<br>CheckBox (7)<br>Birinci label için: "Bir Sayı giriniz:"                 |     |  |
| DatePicker 🕜 İkinci label için: "Ardışık sayıların toplamı:"                          |     |  |
| Üçüncü label için: "0" İfadelerini yazalım.                                           |     |  |
| User Interface bölümünden TextBox ekleyelim.                                          |     |  |
| Switch Texhox'ın text değerini 0 yanalım. Cünkü texthox icerisinde değer yokken       |     |  |
| T TextBox                                                                             |     |  |
| dönüştür butonuna basıldığında uygulama hata verecektir. Bunun önüne geç              | mek |  |
| WebViewer 🧿 için O yazalım.                                                           |     |  |
| User Interface bölümünden Button ekleyelim.                                           |     |  |
| Palette Properties bölümünden text ifadesi olarak "Hesanla" vazalım                   |     |  |
| Search Components                                                                     |     |  |
| User Interface                                                                        |     |  |
| Button                                                                                |     |  |
| Layout bölümünden Horizontal Arrangement ekleyelim.                                   |     |  |
| Palette                                                                               |     |  |
| Search Components                                                                     |     |  |
| User Interface                                                                        |     |  |
| Layout                                                                                |     |  |
| HorizontalArrangement 🧿                                                               |     |  |
| Ekrandaki 2 aracın yan yana durmasını sağlamak için ekleyelim.                        |     |  |
| Ardışık sayıların toplamı: 0                                                          |     |  |
| Bu işlemleri tamamladıktan sonra uygulamanın telefonda nasıl göründüğüne bakmak icin: |     |  |
|                                                                                       |     |  |
| Projects - Connect - Build - Help - My                                                |     |  |
| ArabamNerede Screen Companion Emulator                                                |     |  |
| Palette Viewer USB                                                                    |     |  |
| User Interface Reset Connection y hidden components in Viewer                         |     |  |
| Button (7) Hard Reset Ito see Preview on Tablet size.                                 |     |  |
|                                                                                       |     |  |

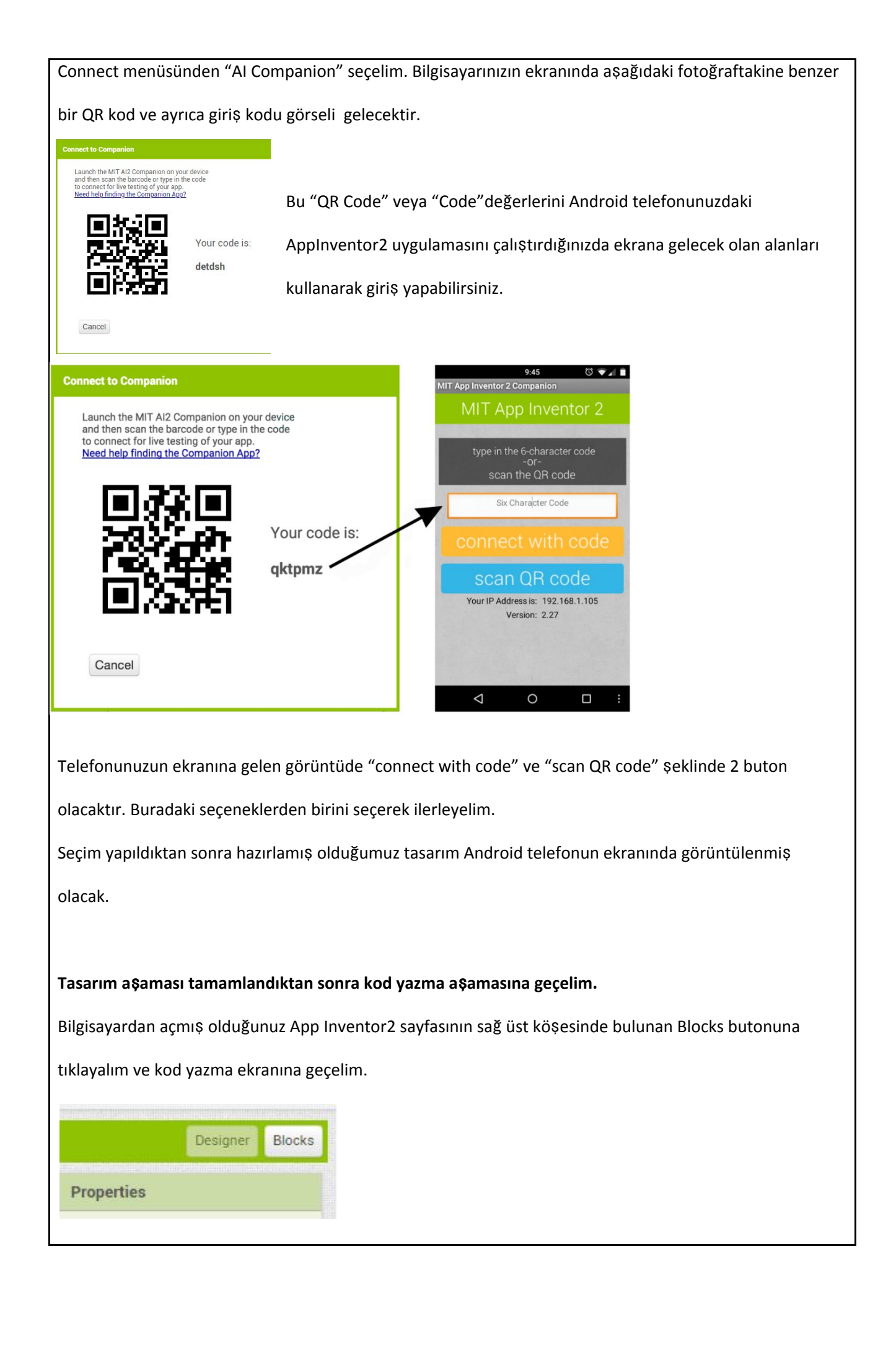

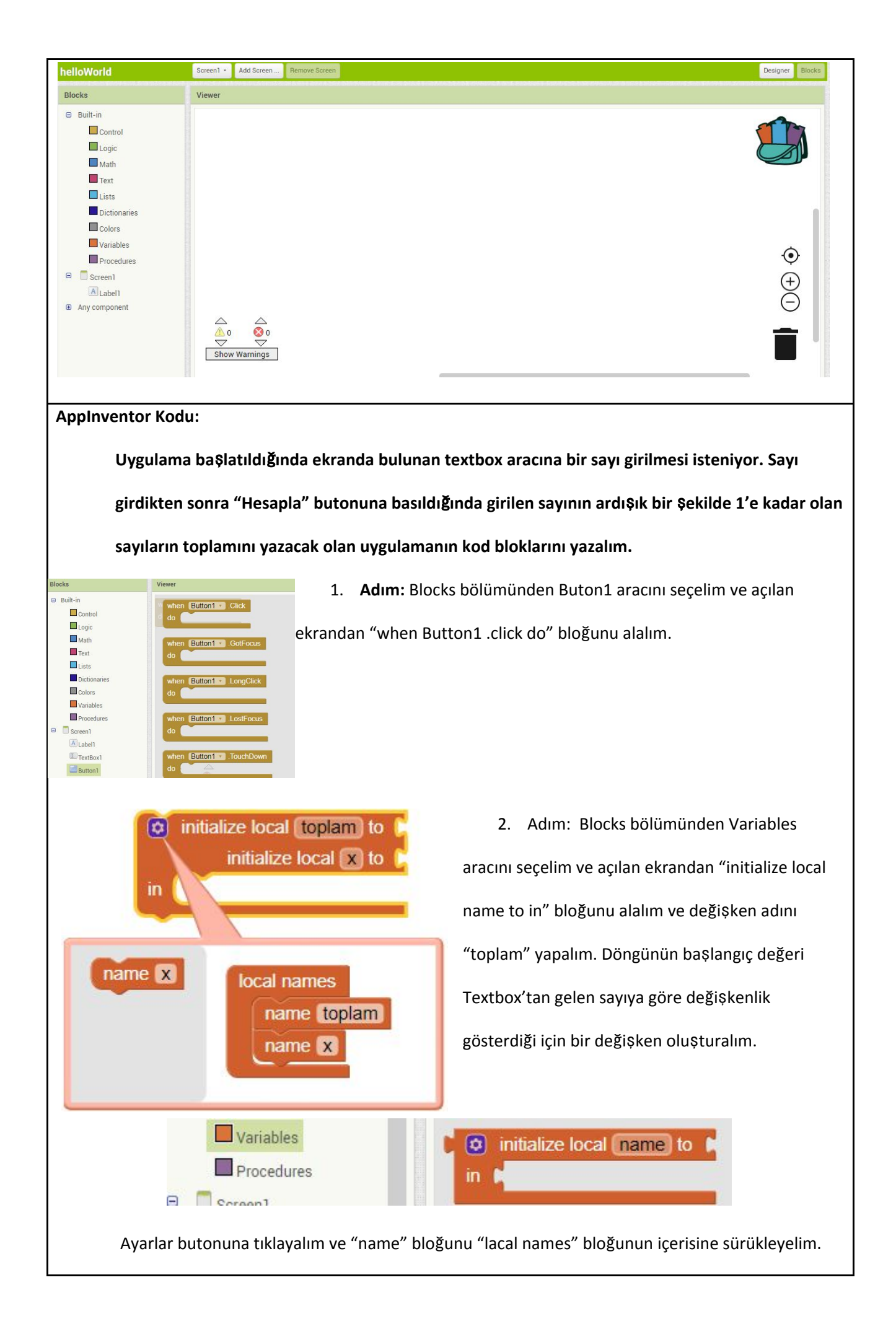

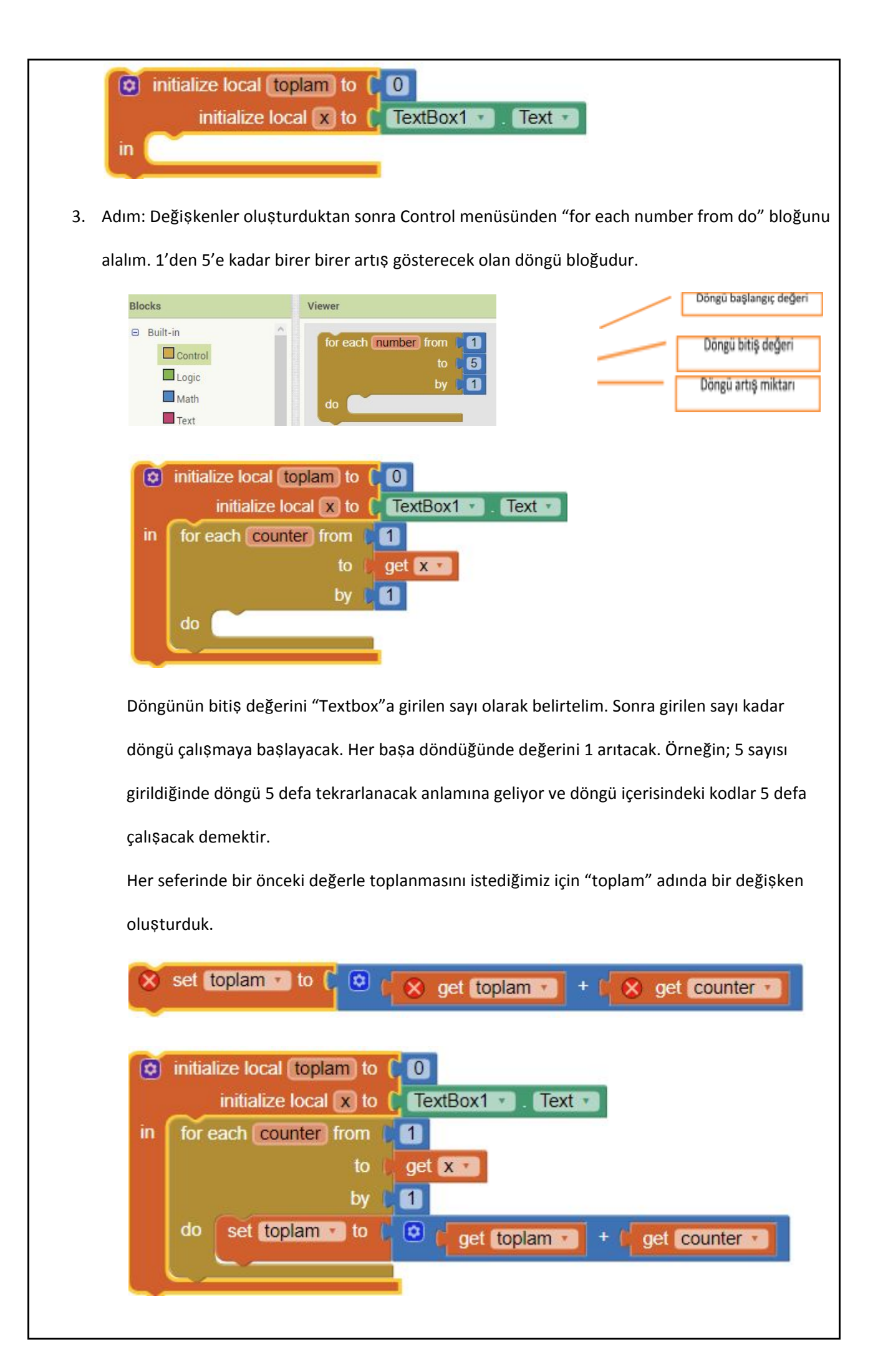

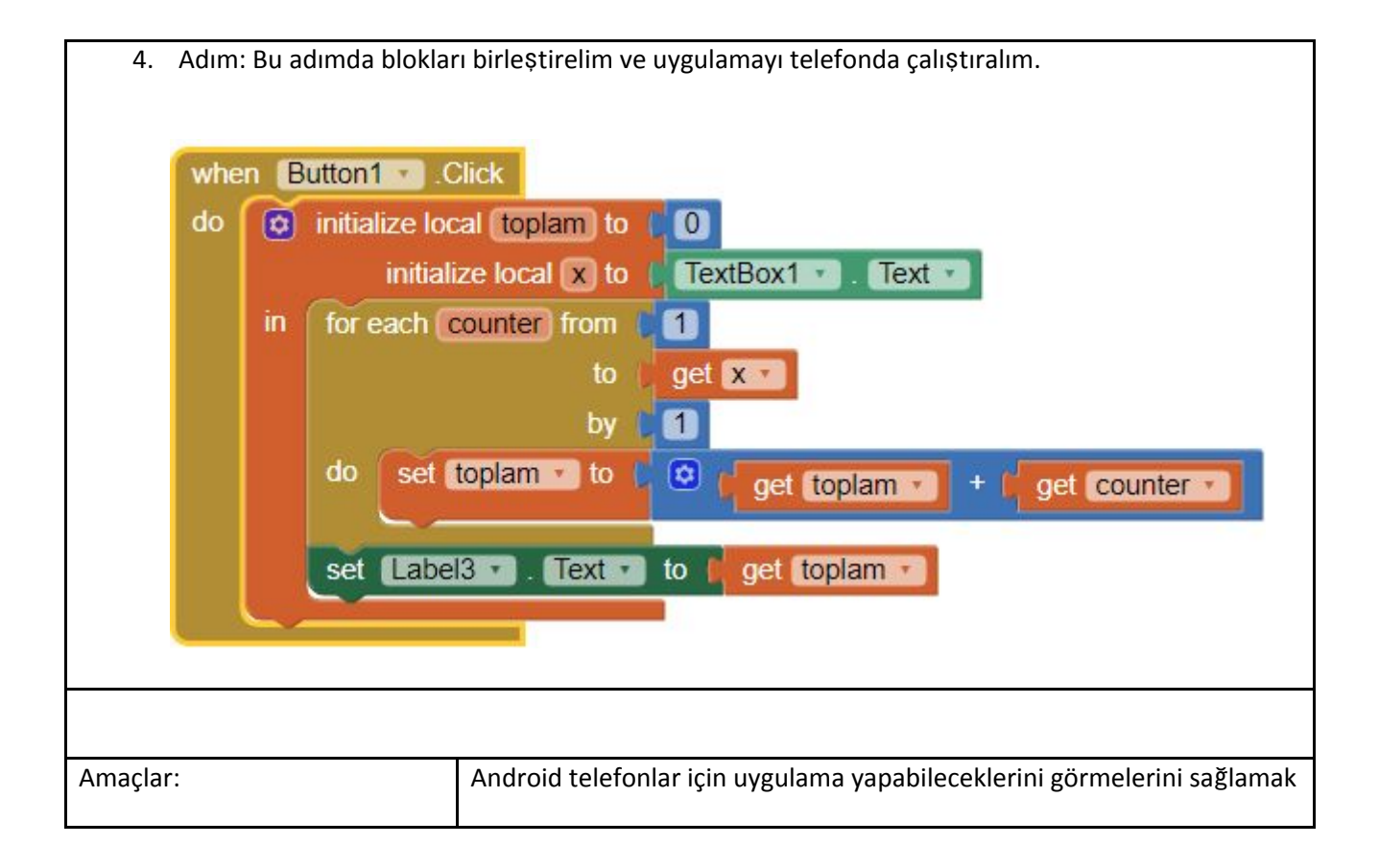